## 110至111年度新北市數位學習推動計畫

## 110年度數位學習創新教案設計

| 服務學校     |       | 新北市三重區碧華國小                                                                                                    | 設計者                                                                                                    | 鄭佑津                                                                                                    |  |
|----------|-------|----------------------------------------------------------------------------------------------------|----------------------------------------------------------------------------------------------------|----------------------------------------------------------------------------------------------------|--|
| 領域/科目    |       | 國語、綜合、閩語、社會                                                                                                    | 實施年級                                                                                                    | 六年級                                                                                                    |  |
| 單元名稱     |       | 主題式數位閱讀—台灣小旅                                                                                                    |                                                                                                    | 共 12 節,480 分鐘                                                                                                    |  |
| 行動載具     |       | □Android 系統 □Chrome                                                                                                    | e系統 ☑iOS系統                                                                                                    | 系統 「Windows 系統                                                                                                    |  |
| 作業系      | 統     |                                                                                                    |                                                                                                    |                                                                                                    |  |
| 設計依      | <br>據 |                                                                                                    |                                                                                                    |                                                                                                    |  |
| 學 重點     | 學習表   | <ul> <li>國語文領域</li> <li>5-Ⅲ-7連結相關的驗,提出自己的觀本的內容。</li> <li>5-Ⅲ-12運用圖書投與網路,進行資讀與判斷,提升到閱讀和應用能力。</li> <li>3c-ⅡI-1尊重與醫族群,理解並欣賞 圖語領域</li> <li>3c-ⅡI-1尊重與醫族群,理解並欣賞 圖語領域</li> <li>2-Ⅲ-6 能運用 與回答日常生活中題,並能說出在地色與關懷。</li> <li>社會領域</li> <li>2b-Ⅲ-2理解不同色,欣賞並尊重5 性。</li> </ul> | 内知識和經<br>和調評<br>能(室)、科<br>能(室集本的<br>引入<br>一<br>一<br>一<br>一<br>一<br>一<br>一<br>一<br>一<br>一<br>一<br>一<br>一<br>一<br>一<br>一<br>一<br>一 | <ul> <li>核心素養面向:C 社會參與。</li> <li>核心素養項目:C3 多元<br/>文化與國際理解。</li> <li>項目說明:具備自我文化<br/>認同的信念,並尊重與欣<br/>賞多 元文化,積極關心<br/>全球議題及國際情勢,且<br/>能順應時代脈動與社會<br/>需要,發展國際理解、多<br/>元文化價值觀與世界和<br/>平的胸懷。</li> <li>具體內涵:國-E-C3 閱讀<br/>各類文本,培養理解與關</li> </ul> |  |
|          | 學習户   | <ul> <li>國語文領域</li> <li>Ac-Ⅲ-4 各類文台<br/>感與意義。</li> <li>Ca-Ⅲ-1 各類文<br/>食、服飾、建築形<br/>具、名勝 古蹟及伯<br/>文化內涵。</li> <li>綜合領域</li> <li>Cc-Ⅱ1-3生活在不<br/>的經驗和感受。</li> <li>閩語領域</li> <li>Bh-Ⅲ-2 區域人文<br/>社會領域</li> <li>Bb-Ⅲ-1自然與人<br/>交互 影響,造成生<br/>態的差異與多元。</li> </ul>      | 为表達的情<br>本式閒<br>中交娛樂<br>下同文<br>化中<br>了<br>、<br>文<br>環<br>空間型                                                                     | 本素養,以認同自我文化,並能包容、尊重與欣賞多元文化。                                                                                                    |  |
| 議題<br>融入 | 實質的   | <ul> <li>         • 閲 E5 發展檢索資         • </li> </ul>                                                                                                    | 議題,議題實質內<br>資訊、獲得資訊、整                                                                                                    | P涵如下:  各資訊的數位閱讀能力。                                                                                                    |  |

|                                                    |       | ● 閱 E9 高年級後可適當介紹數位文本及混合文本作為閱讀的媒材。                    |  |  |
|----------------------------------------------------|-------|------------------------------------------------------|--|--|
|                                                    |       | 融入「資訊教育」議題,議題實質內涵如下:                                 |  |  |
|                                                    |       | ● 資 E6 認識與使用資訊科技以表達想法。                               |  |  |
|                                                    |       | ● 資 E4 認識常見的資訊科技共創工具的使用方法。                           |  |  |
|                                                    |       | 使用親師生平台上的相關電子書資源,作為整個主題課程素材主軸,並                      |  |  |
|                                                    | 所融入之  | 配合主題課程「台灣小旅行」,依照主題閱讀指定書籍,學生個別讀、小                     |  |  |
|                                                    | 學習重點  | 組內共讀、小組間交流、老師在進行統整引導,讓學生對於台灣各縣市                      |  |  |
|                                                    |       | 文化在真實生活情境下,有加深將廣的了解。                                 |  |  |
| 與其他                                                | 領域/科目 | ● 綜合領域—搭配「主題式繪本」的閱讀,讓學生從真實情境中理解                      |  |  |
| 的連結                                                |       | 並主動欣賞各地文化風情                                          |  |  |
|                                                    |       | ● 國語領域—配合老師自製閱讀相關學習單,由每一繪本的紀錄中,                      |  |  |
|                                                    |       | 看出各縣市文化間的差異,反思與自己居住城市的差異。                            |  |  |
|                                                    |       | ● 社會領域—繪本中呈現各縣市農林漁牧業的相關樣貌,驗證社會課                      |  |  |
|                                                    |       | 本的相關知識也補充其他縣市的各種文化風貌。                                |  |  |
| 教材來源 自編教材                                          |       | 自編教材                                                 |  |  |
| 教學設備/資源                                            |       | 平板、自製學習單:台灣小旅行閱讀紀錄單、課堂筆記紀錄空白本、繪本                     |  |  |
|                                                    |       | 電子書「打氣粥」、繪本電子書「大家來逛魚市場」、繪本電子書「到部落                    |  |  |
|                                                    |       | 共餐」、繪本電子書「請來我家玩-金瓜石」、繪本電子書「天上飛來的                     |  |  |
|                                                    |       | 魚」、繪本「橘色的馬」。                                         |  |  |
| 使用軟                                                | 體、數位資 | 1、親師生平台:國立公共圖書館電子書 <u>https://ebook.nlpi.edu.tw/</u> |  |  |
| 源或 A                                               | PP 內容 | 2、親師生平台:新北市教育局電子書 <u>https://ebook.ntpc.edu.tw/</u>  |  |  |
|                                                    |       | 3、親師生平台:谷歌雲端應用服務入口 班級 Classroom                      |  |  |
|                                                    |       | https://classroom.google.com/c/MzgyNDcxMTY5OTU1      |  |  |
|                                                    |       | 4、網頁: HyRead ebook 臺北市立圖書館                           |  |  |
|                                                    |       | https://tpml.ebook.hyread.com.tw/                    |  |  |
|                                                    |       | 5、教學 APP Google Classroom。教師建立課程並指派作業,學生提交作          |  |  |
|                                                    |       | 業後,教師可以得知學生是否提交,並對提交作業學生評分,所有教                       |  |  |
|                                                    |       | 學資源與學生作業皆儲存於 google 雲端硬碟中。                           |  |  |
|                                                    |       | 6、教學 APP Google 文件。可與他人共用文件,並同時在同一份文件上               |  |  |
| 進行                                                 |       | 進行協同合作。                                              |  |  |
|                                                    |       | 7、QRCode:學生可以快速掃描進入網頁,免去輸入的麻煩和減少錯誤。                  |  |  |
| 學習目                                                | 標     |                                                      |  |  |
| 「學習表現及學習內容雙向細目表」                                   |       |                                                      |  |  |
| 1、能依照指定的台灣伴手主題,利用載具搜尋資料,並將資料在 Google classroom 作業區 |       |                                                      |  |  |
| 的 Google 共作文件中編輯完成,完成繳交動作。(國5-III-10、國5-III-12)    |       |                                                      |  |  |

- 2、能運用文轉圖的技巧,將指定的課文文字化為圖畫,並將圖畫上傳至 Google classroom 作業區。(國5-III-6、國2-III-6)
- 3、能熟悉各個電子書平台的路徑和使用方式,並利用 HyRead ebook 臺北市立圖書館借閱

電子書。(國2-III-6)

- 4、能整理電子繪本中的資料,完成簡易筆記紀錄,再將筆記紀錄統整後,完成閱讀學習單 內容。(國5-III-12)
- 5、能掌握有關台灣的繪本內容精隨,由文字脈絡中找出繪本中所描述的縣市。(國2-III-5)
- 6、能感受繪本中傳達的縣市文化,與自己居住縣市文化的差異,並由文字清楚說明出差異 點為何。(國5-III-11)
- 7、 能透過分享與公開表達, 觀賞多文本後自己的發現、體會和感受。(國2-III-5)

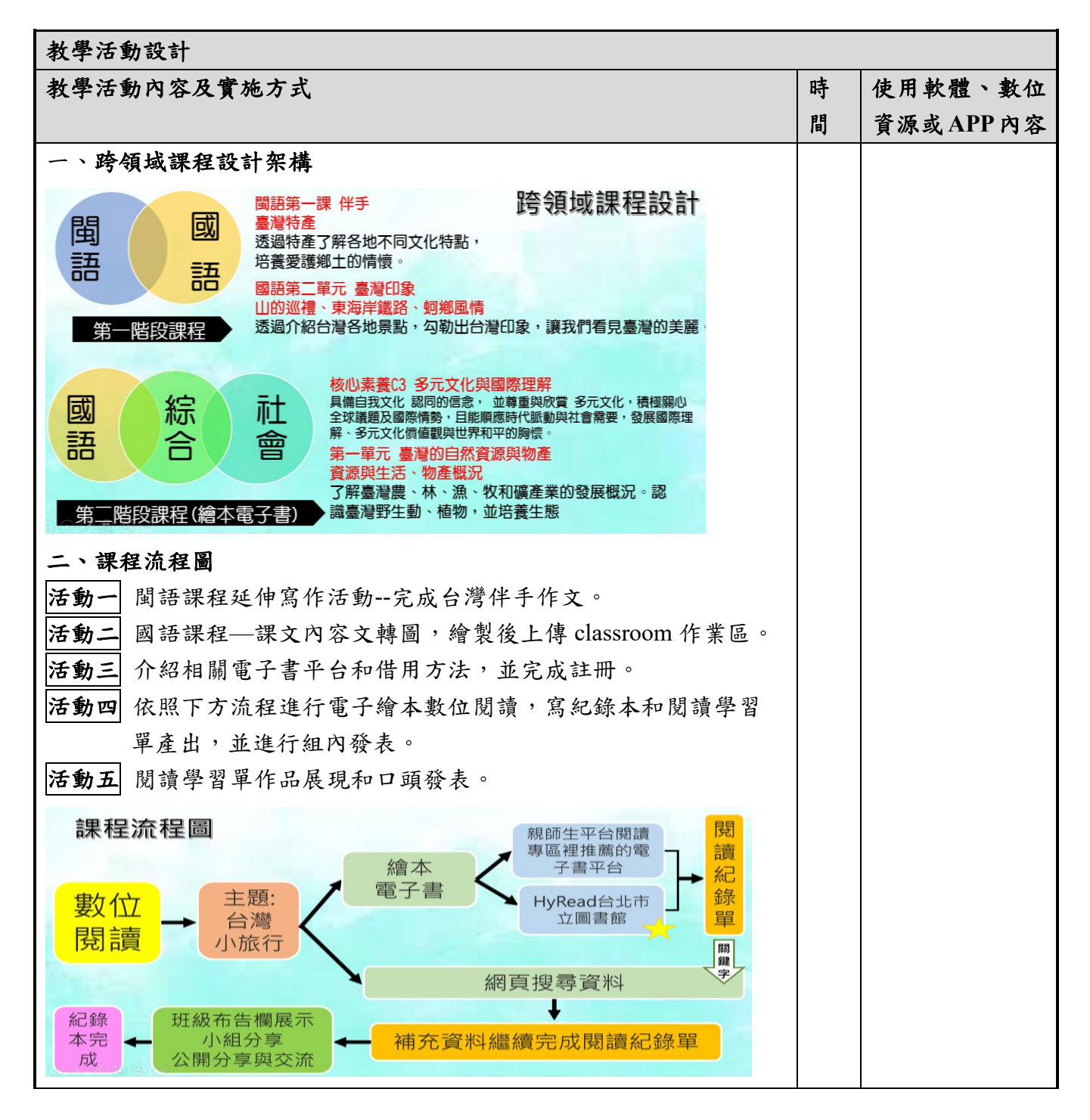

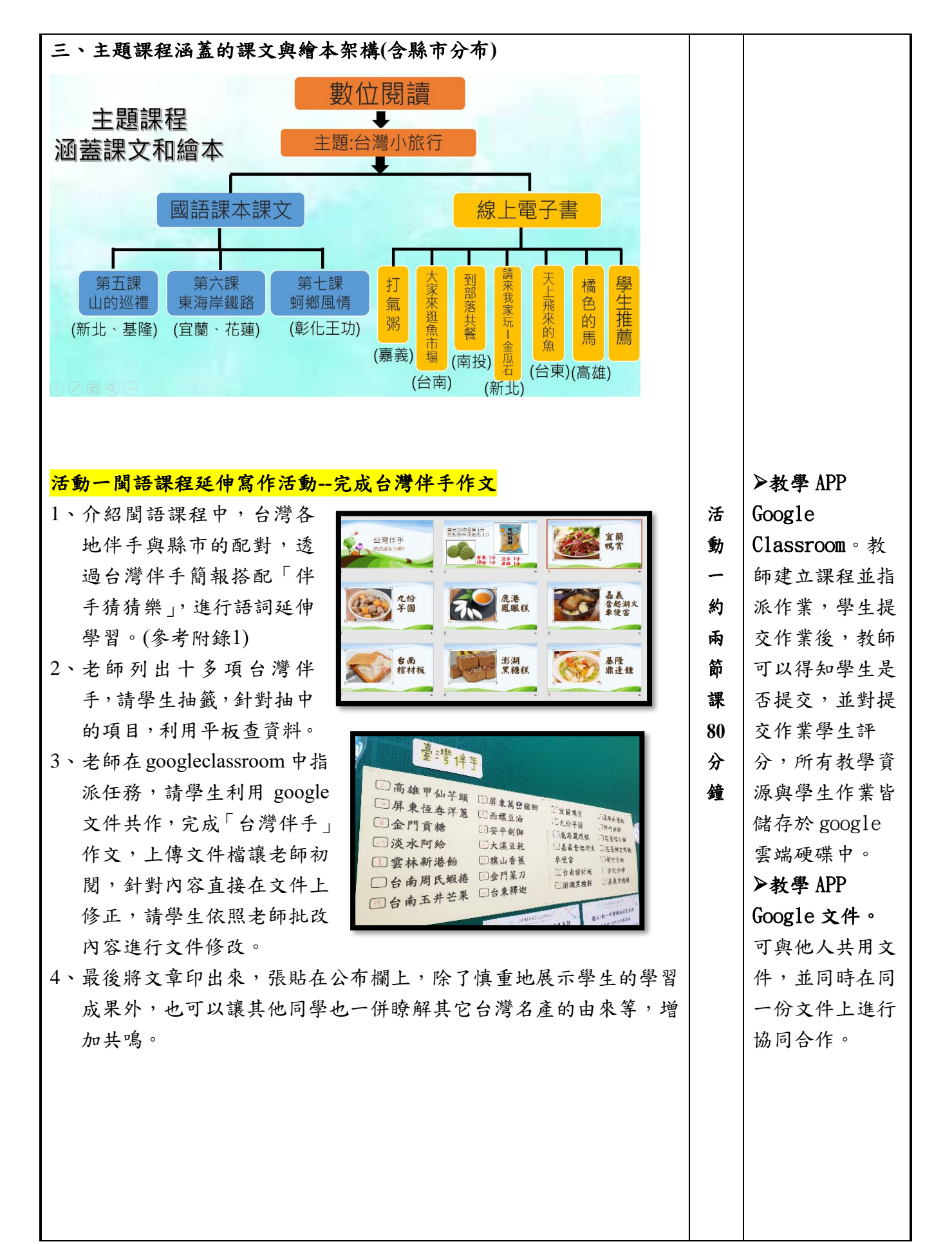

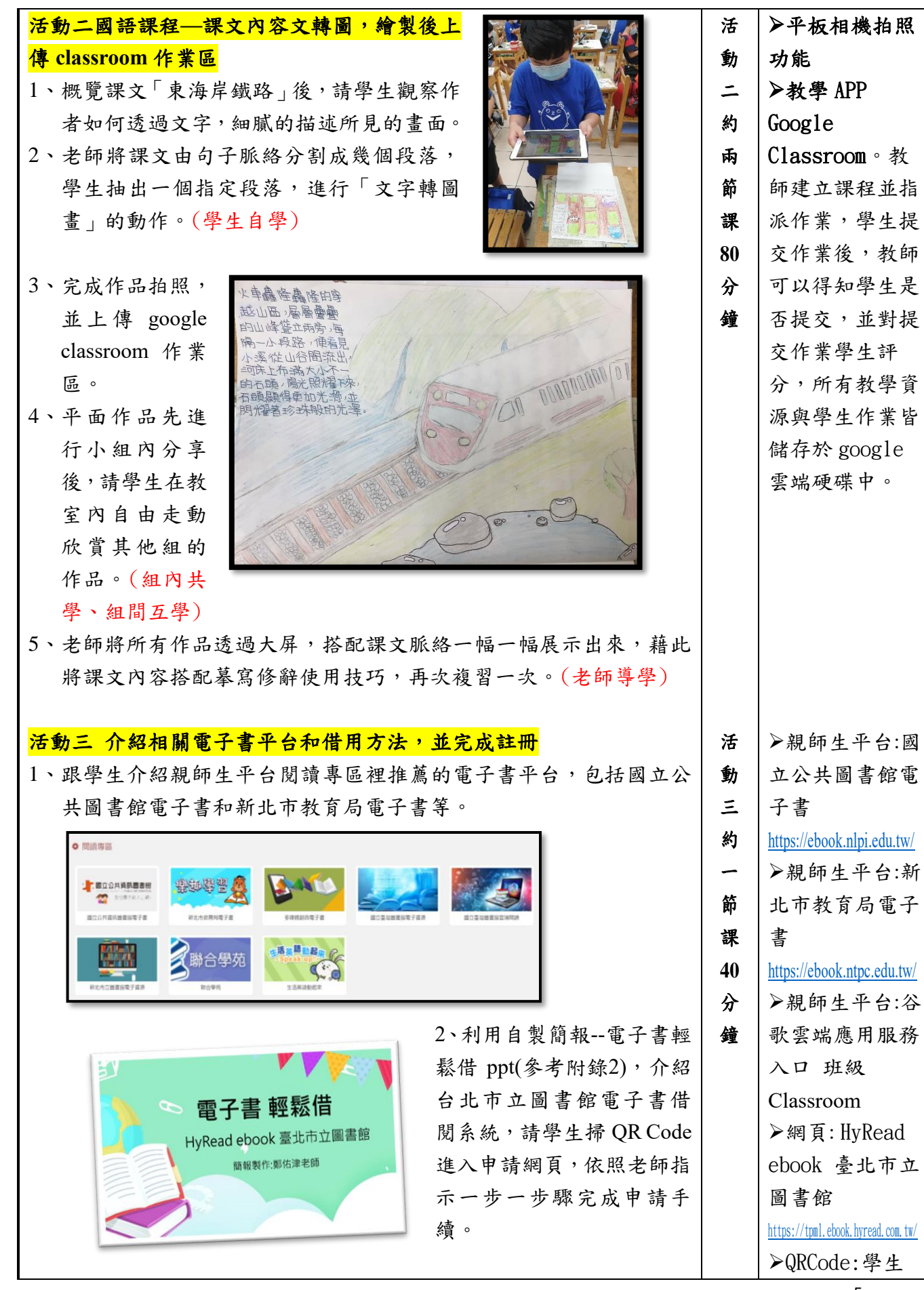

3、成功後自由探索網頁介面,並試試借 閱一本書,老師確認是否每位學生都申 請成功。

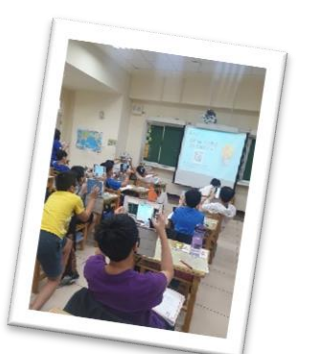

## <mark>活動四 主題電子繪本數位閱讀,配合閱讀</mark> 紀錄本和閱讀學習單

每本繪本的課堂流程如下:

| (實施六本繪 | 本內容,依繪本性質稍有引導方式的微調)       |
|--------|---------------------------|
| 步驟一    | 請學生借閱指定電子書,進行個人的課堂閱讀,將看   |
|        | 到的繪本中重點作記錄和發現的問題寫在紀錄本中。   |
|        | (學生自學)                    |
| 步驟二    | 雨雨小組分享自己在繪本裡看到的東西。(組內共學)  |
| 步驟三    | 老師提問時間:每本繪本會問五個題目,確認學生是否  |
|        | 仔細看繪本內容,加深印象並聚焦繪本重點。      |
| 步驟四    | 由繪本文字和圖像細節,推論出這個繪本是在描述台   |
|        | 灣哪個縣市的故事。                 |
| 步驟五    | 發下閱讀紀錄單(參考附錄3),針對紀錄單上的任務, |
|        | 利用 ipad 蒐集資料完成。           |
| 步驟六    | 將完成的學習單進行小組內的分享。老師批改和修正   |
|        | 後,張貼在教室裡供各組學生互相觀摩。(組間互學)  |

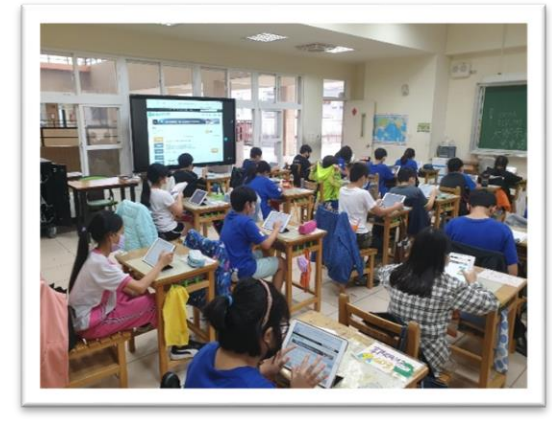

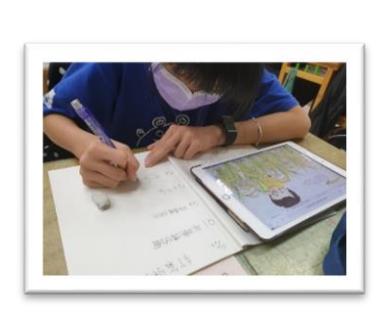

## 活動五 閱讀學習單作品展現和口頭發表

- 1、將每位學生的作品裝訂成冊,在班上進行小型的作品展示會。
- 3、請每位學生挑選一張閱讀紀錄單(上傳 googleclassroom 作業區),透過大屏進行班級性的口頭發表。
- 3、發表者針對自己發表內容進行自評,其他學生進行他評,並給予發 表者鼓勵和建議。
- 4、老師統整學習歷程中學生的成長與發現。

|             | 可以快速掃描進<br>入網頁,免去輸<br>入的麻煩和減少<br>錯誤                                   |
|-------------|-----------------------------------------------------------------------|
| 活動四約六節課40分鐘 | 冷網頁: HyRead<br>ebook 臺北市立<br>圖書館<br>https://tpml.ebook.hyread.com.tw/ |
| 活動五約一節課40分鐘 | ≫親師生平台:谷<br>歌雲端應用服務<br>入口班級<br>Classroom                              |

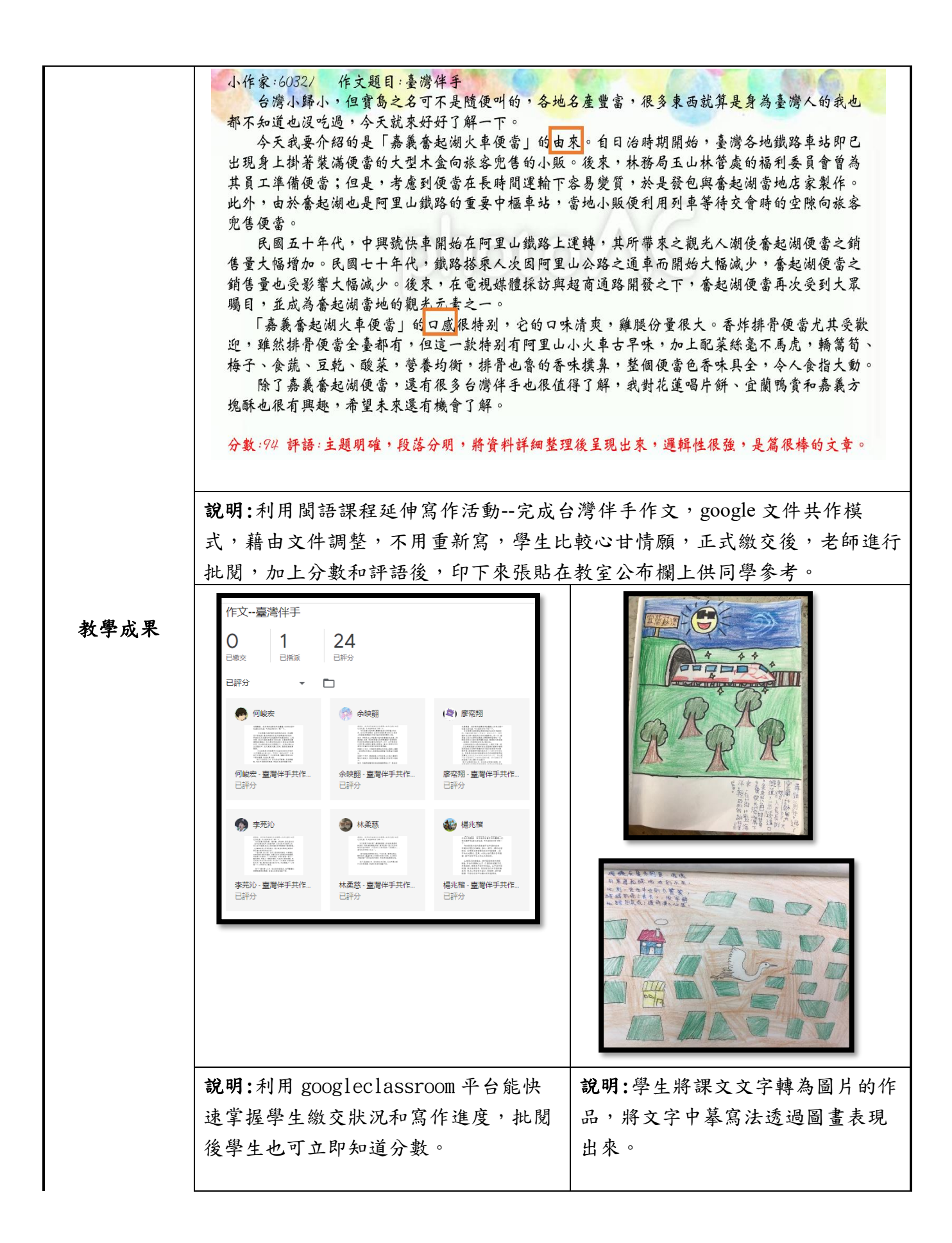

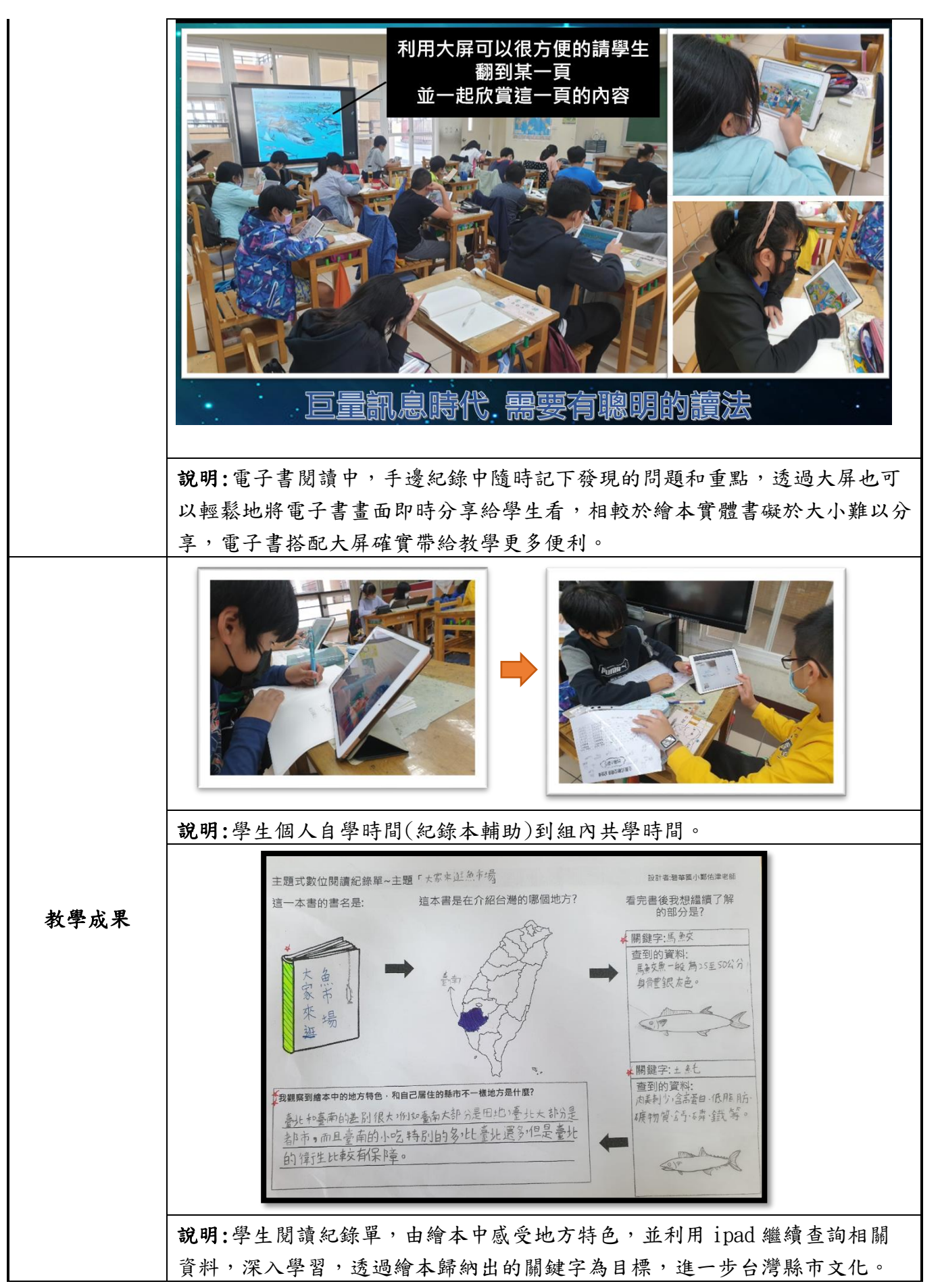

|        | 一、教學調整的脈絡                                                                           |
|--------|-------------------------------------------------------------------------------------|
|        | (一)課程進度上的調整:原本規劃一周進行一本,時間六週完成六本書的閱                                                  |
|        | 讀,但在閱讀第一本時可以感受到學生的興趣和喜愛,決定維持學習熱                                                     |
|        | 度,更改為一週兩本的方式進行三週,密集讓學生感受不同縣市的風俗                                                     |
|        | 民情和特色,因此做此調整。因應此調整,原本一本書一張閱讀單,則                                                     |
|        | 改為兩本書選一本最喜歡的進行深度探索,讓學生擁有一點選擇權,也                                                     |
|        | 可以統計哪本書較受到學生青睐。                                                                     |
|        | (二)每本繪本引導方式的調整:在正式進入閱讀紀錄單前,增加了空白紀錄                                                  |
|        | 本。學生邊閱讀邊紀錄,閱讀後老師提問(聚焦),提問過程中請學生在                                                    |
|        | 回到繪本中找答案,讓孩子多閱讀幾次也從中發現更多文字和圖像的細                                                     |
|        | 節。經調整後確實發現學習落後的孩子可以透過此過程順利聚焦。                                                       |
|        | (三)以 Googleclassroom 繳交作業方式的適應:過往學生只要在紙本紀錄單上                                        |
|        | 完成作業,繳交紙本即可,現在多了拍照上傳 Googleclassroom 的動                                             |
|        | 作,讓老師可以即時確認學生完成狀況,也可以馬上在大屏或投影幕上                                                     |
|        | 展示優秀作品或針對發現的問題,做全班性的即時指導。                                                           |
|        | (四)以 Google 文件共作方式寫作的適應:除了稿紙寫作,這次新增了 Google                                         |
|        | 文件共作的方式,學生可以將蒐集到的資料,在共編文件上整理調整                                                      |
|        | 後,直接進行排版。若要新增或調整前後順序,也免除重新手寫的麻                                                      |
| 教學心得與省 | 煩,學生對於此方式感到相當新鮮,相當適合說明文或主題式作文的寫                                                     |
| 思      | 作。                                                                                  |
|        | (五) 數位閱讀能力的進步:學生第一次進行一系列的數位閱讀課程,特地將素                                                |
|        | 材設定為「繪本」,優點是字少圖多,對於眼睛較沒有負擔和壓力;篇幅                                                    |
|        | 短可以在一節課內閱讀完畢且進行簡單小組分享討論。透過老師導讀                                                      |
|        | 後,亦可達到符合主題的效果,明顯感受到學生數位閱讀能力上的進                                                      |
|        | 步。                                                                                  |
|        | 二、成效分析                                                                              |
|        | 活動一·80%學生可以獨立利用ipad蒐集資料·內化統整                                                        |
|        | 圖語課程延伸寫作活後,在google共作文件中完成台灣伴手作文。                                                    |
|        | 動完成台灣伴手作·20%學生在整理網路資料時,較無法挑選出重點,<br>                                                |
|        |                                                                                     |
|        | 活動二·90%學生可以將文字轉為圖像,並拍照上傳                                                            |
|        | 國語課程—課文內容 classroom作業區繳交。                                                           |
|        | S X 转圖, 褶襞 按上 等 · 10% 学生在 X 子转画像時, 無法华唯褶 製玉 X 子想<br>classroom 作業 區 表達的內容,會遺漏某些重要訊息。 |
|        |                                                                                     |
|        | ・100%學生在經過ppt步驟指導後,可以                                                               |
|        | 介紹相關電子書平台和 順利完成註冊,且成功借閱指定書籍。                                                        |
|        | 借用方法・並完成註冊                                                                          |
|        |                                                                                     |

|                                     | 活動四<br>依照流程進行電子繪本<br>數位閱讀,寫紀錄本和<br>閱讀學習單產出,並進<br>行組內發表                                                                                                    |  |  |                                                                                                    |
|-------------------------------------|----------------------------------------------------------------------------------------------------|--|--|----------------------------------------------------------------------------------------------------|
|                                     | <ul> <li>活動五</li> <li>問讀學習單作品展現和</li> <li>口頭發表</li> <li>* 75%學生可以將自己的閱讀紀錄單透<br/>過口述有邏輯的表達給其他同學知道。</li> <li>* 25%學生無法獨力完成閱讀分享單的<br/>介紹,需要老師在一旁指導方能完成。</li> </ul> |  |  |                                                                                                    |
|                                     |                                                                                                    |  |  |                                                                                                    |
|                                     | <ul><li>三、教學省思</li><li>1、主題式閱讀,可以提供學生多面向的思考。電子繪本的特性包括便利性(隨)</li></ul>                                                                                           |  |  |                                                                                                    |
|                                     | 時可用)、篇幅適中(作為補充教材壓力較小)、省錢(節能減碳)。<br>2、工題式閱讀右類似「乘法」的閱讀,可發現式創造新的概念,添溫幻磁器                                                                                           |  |  |                                                                                                    |
|                                     | 14. 工她式阅頭有類似 术伝」的阅頭, 了發現或創造利的概念, 透過紀錄単的歷程,學生更容易記的自己發現的知識,親身經驗這些過程, 就能轉變                                                                                         |  |  |                                                                                                    |
|                                     | 為自己的知識。                                                                                                    |  |  |                                                                                                    |
|                                     | 3、重點不在提問數量的多寡,而在於透過提問是否引起了學生聚焦和思考。                                                                                                    |  |  |                                                                                                    |
|                                     | 4、 要怎麼創造出有意我的閱讀經驗? 又要怎麼才能讓學生「想」要探索世界?                                                                                                    |  |  |                                                                                                    |
|                                     | 1、 參考書籍                                                                                                    |  |  |                                                                                                    |
|                                     | 南美英(民107年)。晨讀10分鐘(經典修訂版):快樂閱讀、促進學習的78種高效                                                                                                    |  |  |                                                                                                    |
|                                     | ↓ 東哈。室北巾·親丁大下。<br>葉士昇(民109)。自主學習成就解銷:帶你找到最想學、打造獨有學習歷程。                                                                                                    |  |  |                                                                                                    |
| 臺北市:親子天下。<br>邱彩绸(民107)。打氣粥。臺北市:小典藏。 |                                                                                                    |  |  |                                                                                                    |
|                                     |                                                                                                    |  |  | <ul> <li>朱秀芳(民96)。大家來逛魚市場。臺北市:青林出版社。</li> <li>葉思吟(民108)。到部落共餐。臺北市:小典藏。</li> <li>崔麗君(民106)。請來我家玩。臺北市:小典藏。</li> <li>劉伯樂(民107)。天上飛來的魚。臺北市:步步出版社。</li> </ul> |
| 參考資料                                |                                                                                                    |  |  |                                                                                                    |
|                                     |                                                                                                    |  |  |                                                                                                    |
| 劉旭恭(民104)。橘色的馬。臺北市:小魯出版社。           |                                                                                                    |  |  |                                                                                                    |
|                                     | 2、参考網頁                                                                                                    |  |  |                                                                                                    |
|                                     | 網貝: 陳欣希個人部洛格<br>(https://sites.google.com/view/readinghsiphsi/home)                                                                                             |  |  |                                                                                                    |
|                                     | (Inteps.//Sites.google.com/view/reduingnsminst/mome)<br>網頁:臺灣讀寫教學研究學會(閱讀理解問思社群中心)                                                                               |  |  |                                                                                                    |
|                                     | (https://zh-tw.facebook.com/groups/1496702807213798/permalink/1590038691213542/)                                                                                |  |  |                                                                                                    |
|                                     | 網頁:台北好讀電子書 台北市立圖書館                                                                                                    |  |  |                                                                                                    |

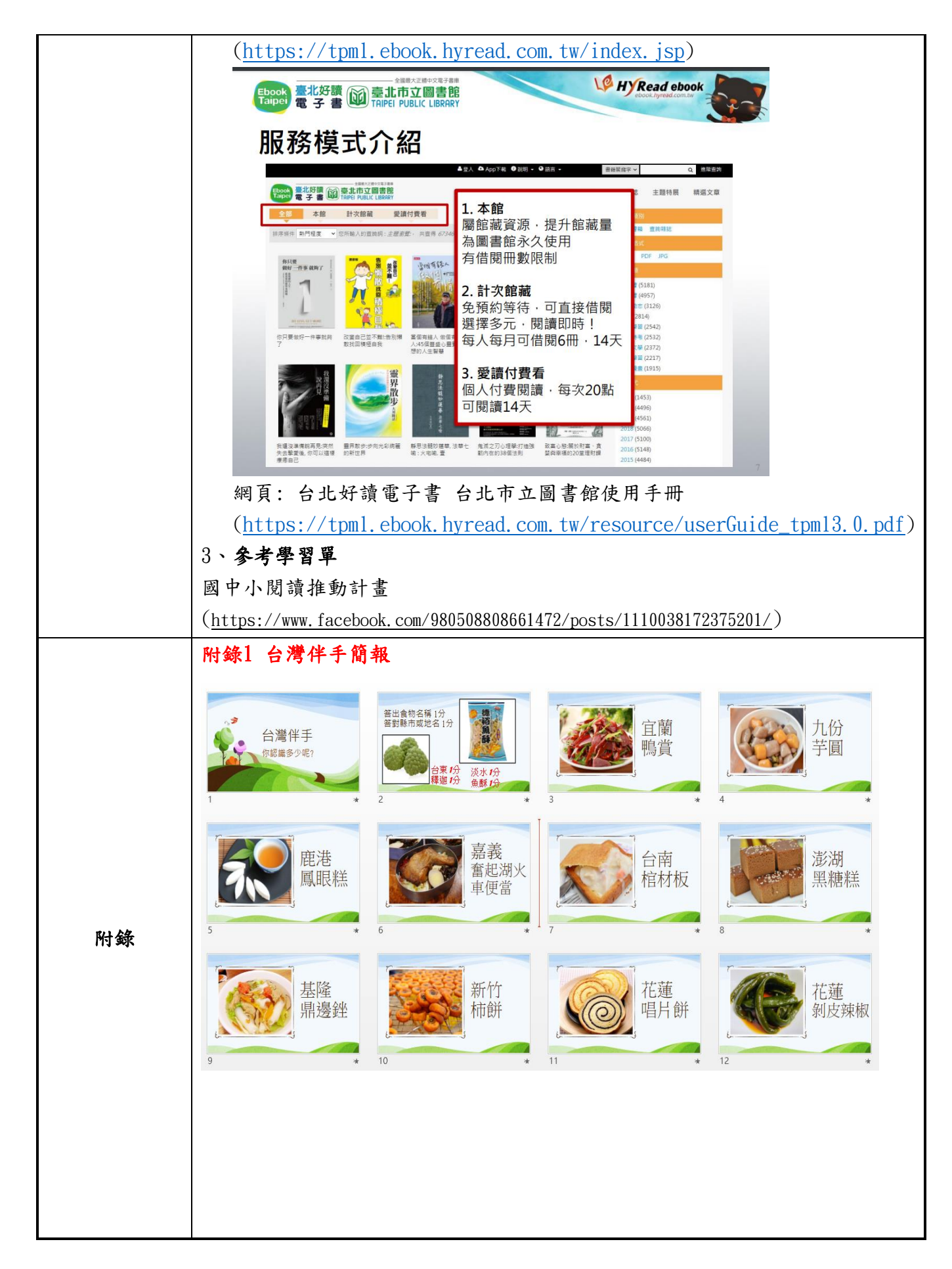

| <b>附録2 電子書輕鬆借自製</b><br>「你是,<br>客部のr書定人<br>用空間。<br>一般で表示。<br>一般で表示。<br>一般である。<br>一般である。<br>一のののののののののののののののののののののののののののののののののののの                                                                                                    | ppt<br><b>金子書 輕鬆借</b><br>HyRead ebook 臺北市立圖書館<br>聚賦榮作那協業報                                                                                                    |                                                                                                    |
|----------------------------------------------------------------------------------------------------|----------------------------------------------------------------------------------------------------|----------------------------------------------------------------------------------------------------|
| 第一 <b>步</b><br>全趣pad 開啟:相機<br>語 F 方的QR Code<br>設設<br>社会社 accode Land Accode Land A | 第二步 校到石側黑包小貓 (線上研語種種)<br>でするのです。<br>「「れいいい」のです。<br>「れいいい」のです。<br>「ないいい」のです。<br>「ないいいい」のです。<br>「ないいい」のです。<br>「ないいいい」のです。<br>「ないいい」のです。<br>「ないいいいい」のです。<br>「ないいいい」のです。<br>「ないいいいいい」のです。<br>「ないいいい」のです。<br>「ないいいいいいいいいいいいいいいいいいいいいいいいいいいいいいいいいいいい                                                                                                    | <section-header></section-header>                                                                                                    |
| <b>Expert Equipment Expert Equipment Expert Equipment Experiment Experiment Expe</b>                                                                                                    | Beneficity       Beneficity         Beneficity         Beneficity <tr< th=""><th><ul> <li>第五步 確認申請證件:</li> <li>※ # # # ###?</li> <li>※ # # ###?</li> <li>● # # ###?</li> <li>● # # ###?</li> <li>● # # ###?</li> <li>● # # ###?</li> <li>● # # ###?</li> <li>● # # ###?</li> </ul></th></tr<>                                                                                                    | <ul> <li>第五步 確認申請證件:</li> <li>※ # # # ###?</li> <li>※ # # ###?</li> <li>● # # ###?</li> <li>● # # ###?</li> <li>● # # ###?</li> <li>● # # ###?</li> <li>● # # ###?</li> <li>● # # ###?</li> </ul>                                                                                                    |
|                                                                                                    |                                                                                                    | HHRJAGET JACTOR VIOLATION JACTOR VIOLATION JACTOR VIOLATI |
|                                                                                                    | rickochysadamis 81<br>statescontarian e 410 anii<br>rickochysadamis 81<br>statescontarian e 410 anii<br>rickochysadamis 81<br>statescontarian e 410<br>statescontarian e 410 | Image: state state                   |
|                                                                                                    |                                                                                                    |                                                                                                    |
|                                                                                                    |                                                                                                    |                                                                                                    |

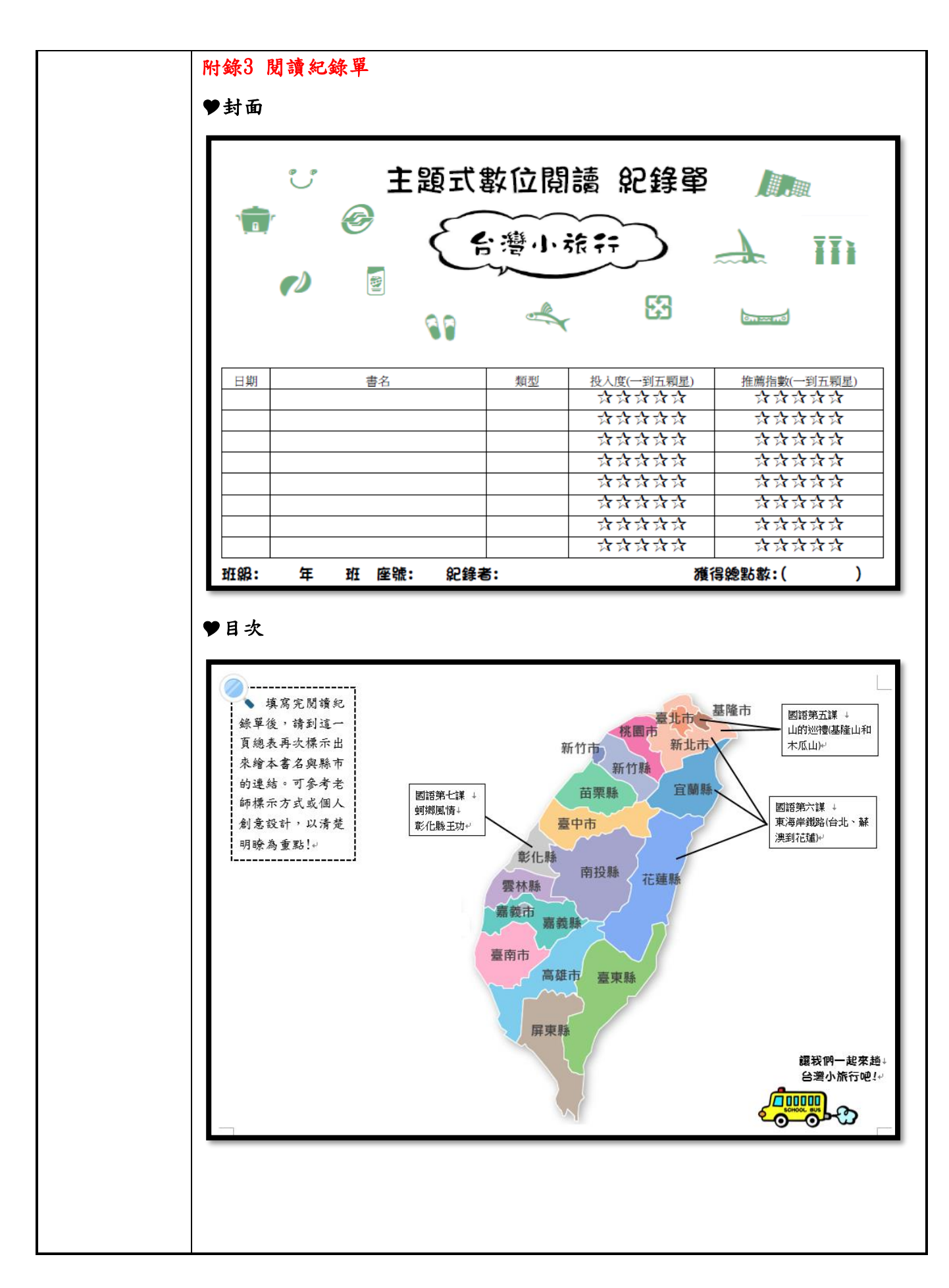

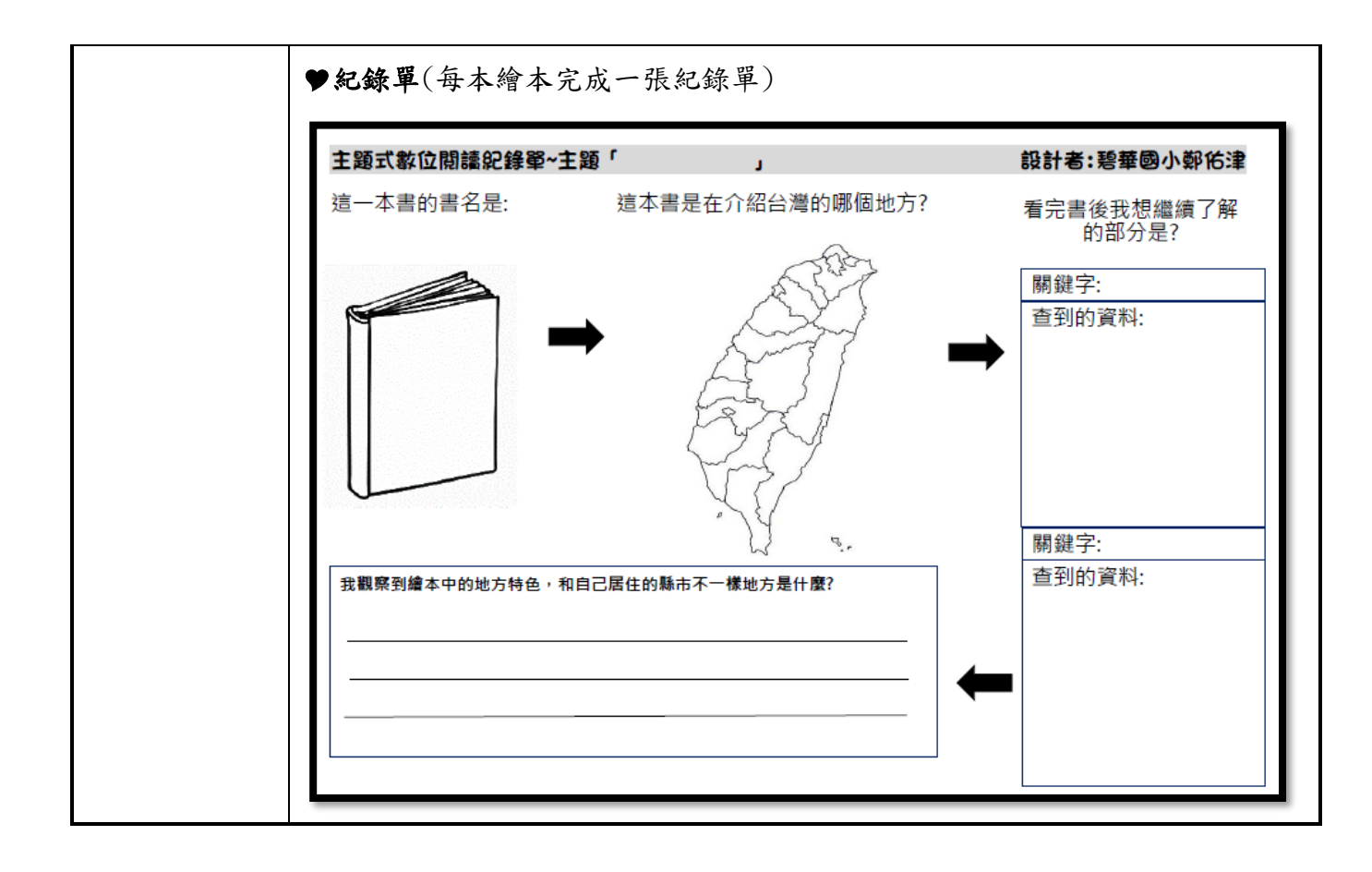